# LAMPIRAN 1 TATA CARA PEMBAYARAN BIAYA PENDAFTARAN JALUR MANDIRI

### A. Alur Tata Cara Pembayaran secara ONLINE

1. Melakukan pendaftaran secara online melalui laman <u>https://simaba.upnjatim.ac.id</u> untuk mendapatkan **KODE PEMBAYARAN (10 digit)**.

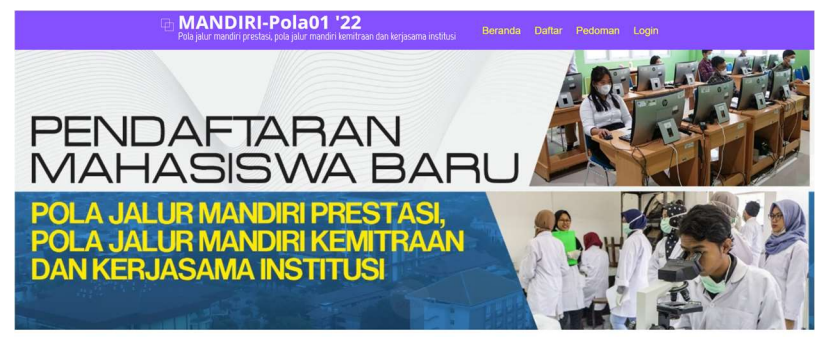

Pendaftaran ini adalah untuk mendapatkan **NO KAP (Kode Akses Pendaftaran)** dan PASSWORD dengan mengisi : form nama, form no HP (Handphone yang masih aktif), tempat lahir, tanggal lahir, password yang diinginkan selanjutnya klik tombol **DAFTAR**.

#### KAP (Kode Akses Pendaftaran) : (22) (01/02) xxxxxx

22 = Tahun, 01 = Pola Jalur Prestasi, Pola Jalur Kemitraan (JMPK), 02 = Pola Jalur Reguler (JMR), 03= Pola Jalur Mandiri Prestasi, Kemitraan dan Reguler (JMPKR), xxxxxx = NO. URUT PENDAFTARAN

| Di MANDIRI-Pola01 '22<br>Pola jalur mandiri prestasi, pola jalur mandiri kemitraan dan kerjasan                                                                                                    | na institusi Beranda |
|----------------------------------------------------------------------------------------------------|----------------------|
| Peta jatur mendin prestau, pola jatur mendin kenutran dan kerpean<br>DAFTAR JALU<br>Jalur Mandiri<br>Jatur Mandiri Kemitraan da<br>Pater Selekat<br>Sana<br>Sater<br>Terget Laka<br>Terget Laka<br>Terget Laka<br>Terget Laka | An instituto         |
| CAPTERA 2                                                                                                    |                      |
| Daftar                                                                                                    |                      |

2. Login ke menu Utama **simaba.upnjatim** dengan User **NO PENDAFTARAN** dan Password. PASSWORD yang saudara masukkan pada proses daftar.

| Pola jatur mandiri prestasi, pola jatur mandiri kemitraan dan kerjasama institusi<br>Pola jatur mandiri prestasi, pola jatur mandiri kemitraan dan kerjasama institusi                                                                                                    | CS-088/1080000                                                              |
|----------------------------------------------------------------------------------------------------|-----------------------------------------------------------------------------|
| TAHAPAN PENNAFTARAN                                                                                                    |                                                                             |
|                                                                                                    |                                                                             |
| Pola Jalur Mandiri Prestasi,<br>Pola Jalur Mandiri Kemitraan dan Kerjasama<br>UPN VETERAN JAWA TIMUR                                                                                                    | a Institusi                                                                 |
| KAP (Kode Akses Pendaftaran) : 2201000001<br>Nama : Ghina Hamda Sakhia                                                                                                    |                                                                             |
| <ol> <li>Mengisi Biodata Pendaftaran</li> <li>Akan mendapatkan KAP serta password dan akan dibawa langsung ke halaman utama/Main dari SIMABA UPN Veteran Jatu</li> </ol>                                                                                                    | m Jalur Mandiri.                                                            |
| 3. ⊙ Penzhelan Formult dan Cetak Taghan<br>4. ⊙ Membayar Taghan Formult ili Bauk BNT46 (teller,atm,e-banking) - Alur Membayar Formulir lewat ATM BNT46<br>5a. ⊚ Konfirmasi Pembayaran Formulir                                                                                                    |                                                                             |
| 6. © Fold Jahrs endess song ands pills addah :<br>Jahr Mandie The Servisis (JMCP)<br>Hindle Ad Qenni (MTQ) (JKC MHQ<br>a. Mengubh Fold Jahrs Seleksi<br>b. Uplond Pentikiumg Pola Jahrs Seleksi<br>1. Serrifica kal dan ziran beginata berupa surat keterangan lembaga independen                                                                                                    |                                                                             |
| 7a.   Melengkapi Biodata dan upload foto a. Pengisian SPI b. Edit Data dan Upload Foto c. Entry Nomor SBMPTN d. Upload Kart Ujana SBMPTN                                                                                                    |                                                                             |
| 76 <mark>uplood</mark><br>SIRAT FERYATAAN KESEDIAAN MEMBAYAR SUMBANGAN PENGEMBANGAN INSTITUSI (~wajib                                                                                                    |                                                                             |
| 8. Data UTBK dan SBMPTN 2021                                                                                                    |                                                                             |
| Entry Nila Rata-rata dan Upload Berkas Raport SMAVMA/SMK     Setap camaba wajb entry rata2 nila dan upload berkas Raport islas 10 sd kolas 12, lewat meno meno dibawah. Setelah sele     makakuna hiki meno <u>Mangaikana RAPORT ke Panita MABA Jalar Mandini 2021 UPXVIATIM</u> a. Kolas 10 Semester 1     d. Kolas 11 Semester 2     e. Kolas 12, Semester 2     e. Kolas 12, Semester 2     e. Kolas 12, Semester 2     e. Kolas 12, Semester 2 | esa melakukan entry rata2 milai dan upload berkas upload, camaba diwajtikan |
| 10. Mengunggah karya gambar (* khusus CAMABA yang memilih program studi DKV                                                                                                    |                                                                             |
| 11. Cetak Kartu Peserta Jalur Mandiri (*setiap peserta wajib melakukan cetak Kartu Peserta                                                                                                    |                                                                             |
| X. (Pastikan Logout/Keluar jika ingin meninggalkan system                                                                                                    |                                                                             |
|                                                                                                    |                                                                             |

3. Setelah masuk Menu Utama, klik menu **Beli formulir** akan muncul form pembelian formulir. Isikan Tahun Ijazah, Jurusan SMA/MA/SMK, kemudian lanjut ke step 2.

|        | Pola jalur mandiri prestasi, pola jalur mandiri kemitraa                                                                        | an dan kerjasama institusi                                                                                                 | CS-08871080000                                                                                                    |
|--------|----------------------------------------------------------------------------------------------------|----------------------------------------------------------------------------------------------------|----------------------------------------------------------------------------------------------------|
|        | BELI                                                                                                    | FORMULIF                                                                                                    | 2                                                                                                    |
|        | Pola Ja<br>Pola Jalur Mandiri K                                                                                                 | alur Mandiri Prestasi,<br>Kemitraan dan Kerjasam                                                                           | a Institusi                                                                                                    |
|        |                                                                                                    | STEP I dari 3                                                                                                    |                                                                                                    |
| Star A | KAP (Kode Aksee Pendafuran)<br>220100001 Ghina Hamda Sakhia<br>Tempa Lahr<br>Rada: KIPULAN SERIBU V<br>Tangga Lahr<br>1000/17/7 | Catatan *):<br>1. Tahun Ijazah adalah tahu<br>2. Pastikan jurusan SMA/M<br>3. Apabila tidak sesuai deng<br>Mahasiswa Baru. | m kelulusan (2022,2021,2020)<br>NVSNK seoui dengan jarusan SMA/MAN/SMK anda,<br>an peraturan yang berlaku, UPN Veteran Jatim akan membatalkan status Pendaftara |
|        | Jurusan SMA/MAN/SMK                                                                                                    | v                                                                                                    |                                                                                                    |
|        | 236967 🧳<br>Manukan Kode                                                                                                    |                                                                                                    |                                                                                                    |
|        | , laniut ke step 2.                                                                                                    |                                                                                                    |                                                                                                    |

Dalam Menu pembelian formulir akan muncul biaya formulir untuk kelompok ujian (pilih kelompok ujian yang diinginkan), dan klik lanjut ke step 3.

| Pola jalur mandiri prestasi, pola jalur ma                                                                                                    | <b>1 '22</b><br>andiri kemitraan dan kerjasama institusi                                                    |                                                                  |
|----------------------------------------------------------------------------------------------------|----------------------------------------------------------------------------------------------------|------------------------------------------------------------------|
| B                                                                                                    | ELI FORMULIR                                                                                                |                                                                  |
| Pola Jalur M                                                                                                    | Pola Jalur Mandiri Prestasi,<br>Mandiri Kemitraan dan Kerjasama I                                           | Institusi                                                        |
|                                                                                                    | STEP 2 dari 3                                                                                               |                                                                  |
| KAP (Kode Akses Produlfurmi)<br>[220100000] Ghima Hamda Sakhia<br>Femps Lahe<br>[2002/12/4]<br>Tanga Lahe<br>[2002/12/4]<br>Tanun Itarah<br>[2002]<br>Jaruan MA/MAN/SMK<br>[PS 9]<br>Kolompo Ujan 9]<br>Soshumi (comule Rp. 350.000,-) - usk 2 Progdi Pilihan*<br>801734<br>Marikan Kode<br> | Catatas 1:<br>1. Isikan kelompok ujian<br>2. Apabila tidak sesuai dengan peraturan yang berlaku, UPN V<br>T | Veteran Jatun akan membatakan status Pendaftaran Mahasiswa Baru. |
|                                                                                                    |                                                                                                    |                                                                  |

4. Setelah memilih pilihan kelompok ujian, pilih pilihan program studi pilihan 1 (satu), pilih pilihan program studi pilihan 2 (dua) seperti gambar:

| 🔁 MANDIRI-Po<br>Pola jalur mandiri prestasi, pola j                                                                                                    | la01 '22<br>jalur mandiri kemitraan dan kerjasama institusi                                                                                                    |                                                                |
|----------------------------------------------------------------------------------------------------|----------------------------------------------------------------------------------------------------|----------------------------------------------------------------|
|                                                                                                    | BELI FORMULIR                                                                                                    |                                                                |
| Pola Ja                                                                                                    | Pola Jalur Mandiri Prestasi,<br>alur Mandiri Kemitraan dan Kerjasama                                                                                                    | Institusi                                                      |
|                                                                                                    | STEP 3 dari 3                                                                                                    |                                                                |
| KAP Kicks ikkes Pendafusual<br>Ghima Hamda Sakhia<br>Tempat Lahr<br>2002/12/4<br>Tahun juzah<br>2002/12/4<br>Jaruan SMA/MA/SMS<br>USS<br>Kempa Ujan<br>Soshum (formuli Rp. 350.000,-) - usk 2 Propeli Pilin<br>Program Studi Piline 1 (Seto ")<br>Program Studi Piline 1 (Seto ")<br>Program Studi Piline 1 (Seto ")<br>Program Studi Piline 1 (Seto ") | Catatan ?/<br>1. Stabikan pilih progih pilihan 1 (Satu)<br>2. Siabikan pilih progih pilihan 2 (Dua)<br>3. Apabla tidak sesuai dengan peraturan yang berlaku, UPA Ve<br>The second second | tteran Jatun akan membatakan status PendaParan Mahasiawa Baru. |

5. Melakukan pembayaran biaya pendaftaran di bank BNI'46 (melalui ATM dan atau Teller). Tata cara pembayaran seperti yang dijelaskan di atas.

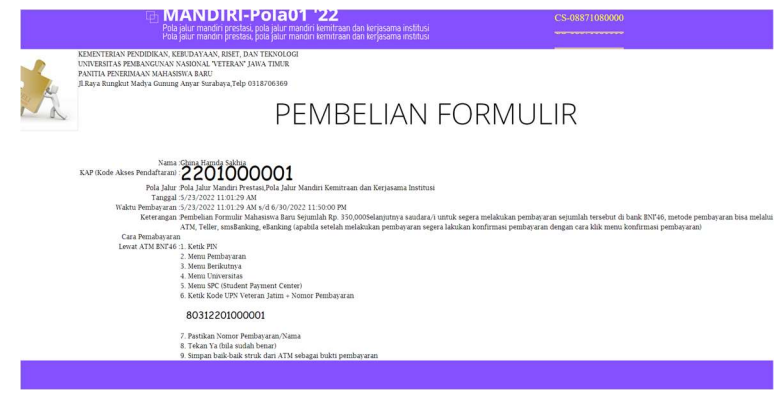

6. Setelah melakukan pembayaran silahkan menunggu sekitar 15 menit untuk melakukan konfirmasi pembayaran. Hasil konfirmasi sbb.:

| < Biaya             | Pendidikan 🔒                                         |
|---------------------|------------------------------------------------------|
| Juml                | ah Tagihan                                           |
| Rp                  | 350.000                                              |
| Sumber<br>Dana      | Tabungan/Giro<br>0135095999                          |
| Jenis Layanan       | PEMBAYARAN                                           |
| Perguruan<br>Tinggi | UPN Veteran Jawa<br>Timur                            |
| Nomor<br>Billing    | 2201000001                                           |
| Nama                | GHINA HAMDA SAKHIA                                   |
| Program Studi       | EKONOMI<br>PEMBANGUNAN<br>(JALUR MANDIRI POLA<br>02) |
| Strata              | SI                                                   |
| Periode             | TA2022-2023                                          |
| Rincian             |                                                      |
| FORMULIR 0          | Rp. 350.000                                          |
| Opsi<br>Pembayaran  | Pembayaran Penuh                                     |
| Biaya Layanan       | Rp. 0                                                |
| Sel                 | anjutnya                                             |

- 7. Setelah berhasil melakukan konfirmasi pembayaran, selanjutkan melakukan edit data, silahkan klik menu edit Biodata, semua isian harus/wajib diisi lengkap, benar dan jujur.
- 8. Setelah semua data diisi dengan benar dan jujur, klik Simpan.

(

9. Klik menu Cetak Kartu. Dalam Kartu Peserta Jalur Mandiri, akan tertera no pendaftaran, nama pendaftar, Alamat, Kelompok Ujian, Tahun Ijazah, Pilihan progdi, dan foto identitas peserta.

|                                                                                                    | Contoh Kartu Peserta J                                                                                                    | alur Mandiri sbb:                                                                                                    |
|----------------------------------------------------------------------------------------------------|----------------------------------------------------------------------------------------------------|----------------------------------------------------------------------------------------------------|
| Mai x () then Honore Monore x () and head 1000000 p x +                                                                                                    | KEMENTERIAN PENDIDIKAN KE<br>UNIVERSITAS PEMANAVGUNAN<br>PATITA PENERIMA<br>JI Raya Rungkut Madya Gunung<br>KARTU<br>Pola Jalur M<br>Pola Jalur Mandiri Kemits                                                                     | UDAYAAN, RISET, DAN TEXNOLOGI<br>NASICNA, VETERAN JUWA TANUR<br>NAMANSISWA BARU<br>Janyar Sumbaya, Tep 0318705369<br>PESERTA<br>andri Prestasi,<br>aan dan Kerjasama Institusi                                                                                          |
| Enter a password         The is a password provide However a password         1 gene for its.         Image: Image: I | Nomor Karlu Peserta<br>1022010001<br>Narna<br>Ghina Hamda Sakhia<br>Alamat<br>JL.RAYA RUNGKUT MADYA GUNUNG ANYAR<br>Kelompok Ujian<br>Saintek<br>Tahun Ijazah SMA/SMK/MA<br>2022<br>Pilihan 01<br>EA PAGI<br>Pilihan 02<br>TA PAGI | Dengan ini saya menyatakan bahwa data yang saya<br>asikan dalam pendattaran celine Mandiri UPN Veteran<br>Jawa Timur 2022 adalah benar adaraya dan dapat<br>Aswa Timur 2022 adalah benar adaraya dan dapat<br>Republik Indonesia<br>Ghina Hamda Sakhia<br>CAP2201000001 |

Silahkan masukan password (sesuai password akun saudara)

-

#### B. Tata Cara Pembayaran secara Langsung

- 1) Tata Cara Pembayaran Melalui Teller Bank BNI
  - 1. Calon peserta datang ke teller bank BNI'46 dengan memperlihatkan **KODE PEMBAYARAN (10 digit)**.
  - Calon peserta menjelaskan ke teller akan membayar biaya pendaftaran Seleksi Jalur Mandiri UPN "Veteran" Jawa Timur.
  - 3. Calon peserta meminta bukti pembayaran dari teller karena akan digunakan untuk proses selanjutnya.

## 2) Tata Cara Pembayaran Melalui ATM BNI

- 1) Masukkan nomor pin ATM anda
- 2) Klik Menu lain.
- 3) Klik Pembayaran.  $\Rightarrow$
- 4) Klik menu berikutnya.  $\Rightarrow$
- 5) Klik Universitas.  $\Rightarrow$
- 6) Klik Student Payment Center (SPC).  $\Rightarrow$
- 7) Ketik 8031+NO PENDAFTARAN.  $\Rightarrow$
- 8) Bila sudah benar klik ya bayar.
- 9) Ambil slip bukti pembayaran.
- 10) Setelah pembayaran berhasil calon peserta konfirmasi sudah melakukan pembayaran dengan masuk lagi ke laman https://simaba.upnjatim.ac.id
- 11) Calon peserta melakukan edit biodata dan memilih Program Studi, maksimal pilihan 2 (dua) Program Studi.
- 12) Mencetak Kartu Peserta Seleksi Jalur Mandiri.

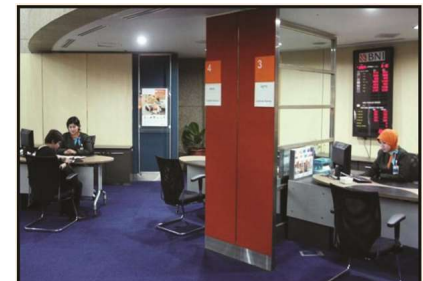

| PILIH TR               |                           |
|------------------------|---------------------------|
| TEKAN CANCEL           | UNTUK PENBATALAN          |
| GANTI PIN              | PENARIKAN<br>TUNAI        |
| C TRANSFER             | INFORMASI<br>Saldo>       |
| PEMBAVARAN             | ISI ULANG<br>BNI PREPAID) |
| MENU<br>C- SEREL UMNYO |                           |

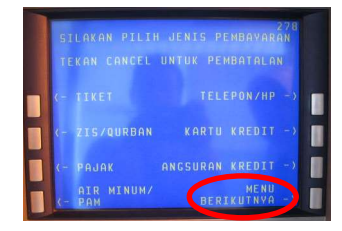

| SILAKAN PILIH         | JENIS PEMBAYARAN     |
|-----------------------|----------------------|
| TEKAN CANCEL I        | UNTUK PEMBATALAN     |
| (- KARTU<br>DEBIT BNI | UNIVERSITAS          |
| (- INTERNET           | TU<br>Berlangganan - |
| (- PEMBAYARAN         |                      |
| (- ASURANSI           | MENU<br>BERIKUTNYA   |

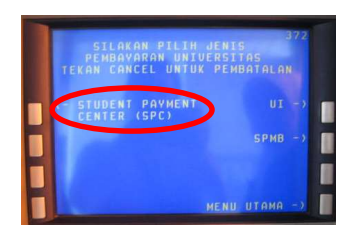

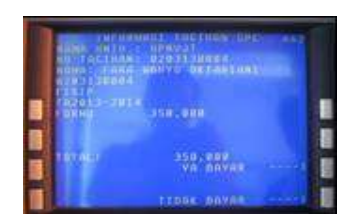